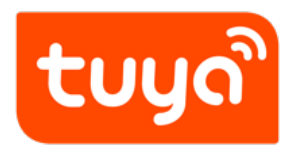

# Stripe 支付渠道配置教程

平台使用指南 > 支付渠道配置

文档版本: 20200519

查看在线版本

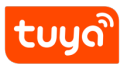

# 目录

| 1 | Stripe 介绍             | 1 |
|---|-----------------------|---|
| 2 | Stripe 费率             | 2 |
| 3 | 配置流程                  | 3 |
|   | 3.1 申请 Stripe 账号      | 3 |
|   | 3.2 获取配置参数            | 3 |
|   | 3.3 Stripe Webhook 配置 | 3 |

### 1 Stripe 介绍

Stripe (https://stripe.com/) 是行业领先的信用卡支付网关,支持世界上绝大多数信用卡 产品和支付方式,包括 ACH 信用转账、ACH 借记转账、支付宝、微信支付、Android Pay、 Apple Pay、Bancontact、Bitcoin (比特币)、信用卡/借记卡 (Visa, Mastercard, American Express, Discover, Diners Club, JCB 等)、Giropay、iDEAL、SEPA、SOFORT 等,并支 持全球超过 135 种货币结算。Stripe 目前在 36 个国家和地区开展业务,只要您的公司注册地 在其支持的国家和地区范围内,您就可以借助 Stripe 向全球用户提供收费服务。目前 Stripe 已支持的客户包括 amazon.com、booking.com、Shopify、salesforce、Lyft、Adidas 等 世界知名品牌。

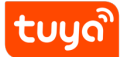

# 2 Stripe 费率

关于 Stripe 的交易费率,可参考 https://stripe.com/pricing

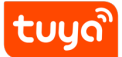

### 3 配置流程

#### 3.1 申请 Stripe 账号

访问: https://dashboard.stripe.com/register 申请 Stripe 账户,并按照提示进行账户认证、激活账户等一系列操作。

### 3.2 获取配置参数

账户激活后,在 Stripe 管理后台获取您的 Live API 密钥,包括"可发布的密钥"和"密钥", 并填写在涂鸦 IoT 平台"支付渠道配置"的对应区域。请注意密钥的格式为:可发布的密钥: pk\_live\_xxxxxxx 密钥: sk\_live\_xxxxxxx

| 欢 | 观迎——请按照这些步骤开始                                                         |              |   |
|---|-----------------------------------------------------------------------|--------------|---|
| > | 找到适合您公司的集成应用                                                          |              | × |
| ۰ | 您已激活您的 Stripe 账户                                                      |              | × |
| > | 获取您的 Test API 密钥                                                      |              |   |
| ~ | 获取您的 Live API 密钥   开.     可发布的密钥       密钥       想在网站上收款? 请务必启用 HTTPS。 | 发人员 > API 密钥 | × |

#### 3.3 Stripe Webhook 配置

此外,您还需要再 Stripe 管理后台绑定涂鸦的 Webhook 地址。步骤如下:

- 1. 访问 Webhook 地址配置页面: https://dashboard.stripe.com/webhooks
- 2. 选择右上角"添加端点"

# ້ຽບກູ

| 端点                                             | + 添加端点                                                                                                    |  |
|------------------------------------------------|----------------------------------------------------------------------------------------------------|--|
|                                                |                                                                                                    |  |
| 您尚未定义任何 webhook                                |                                                                                                    |  |
|                                                |                                                                                                    |  |
| 通过 Stripe CLI 接收事件的设备<br>使用 Stripe CLI 接收事件的设备 | ☑ 安装 CLI                                                                                                    |  |
| ET Stipe of Relations where the t              |                                                                                                    |  |
| 没有与 String CI 1 关联的评研连接                        |                                                                                                    |  |
| 及有马 Stipe Sti Aiki的相称注意。                       |                                                                                                    |  |
| )了解更多关于 webhook 的信息。                           |                                                                                                    |  |
|                                                |                                                                                                    |  |
|                                                |                                                                                                    |  |
|                                                |                                                                                                    |  |
|                                                |                                                                                                    |  |
|                                                |                                                                                                    |  |
|                                                |                                                                                                    |  |
|                                                |                                                                                                    |  |
|                                                | 構成<br>您尚未定义任何 webhook<br>通过 Stripe CLI 接收事件的设备<br>使用 Stripe CLI 使时和脑发测试模式事件。<br>没有与 Stripe CLI 关联的活跃连接。<br>9 7解更多关于 webhook 韵信息。 |  |

 "端点 URL" 输入框中填入: https://t.tuyaus.com/stripe/callback.htm, "版本" 选择您的当前版本, "要发送的事件" 选择 checkout.session.completed, 然后添加 端点即可。

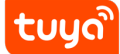

| 添加一个 webhook 端点                                             |             |
|-------------------------------------------------------------|-------------|
| 端点 URL                                                      |             |
| https://t.tuyaus.com/stripe/callback.htm                    |             |
| 描述                                                          |             |
| An optional description of what this webhook endpoint is us | sed for.    |
|                                                             |             |
|                                                             |             |
| 版本                                                          |             |
| 您的当前版 (2019-12-03)                                          |             |
| 要发送的事件                                                      |             |
| 选择事件 \$                                                     | 清空          |
|                                                             |             |
| checkout.session.completed                                  | ×           |
|                                                             |             |
|                                                             |             |
|                                                             |             |
|                                                             |             |
|                                                             |             |
| 1 事件                                                        |             |
|                                                             |             |
|                                                             | 雨迷 法 hade 占 |

至此,Stripe 收款方式配置全部结束。您的相关业务可以借助 Stripe 工具通过信用卡等形式 向用户收取相关费用。